## Een mozaïek maken

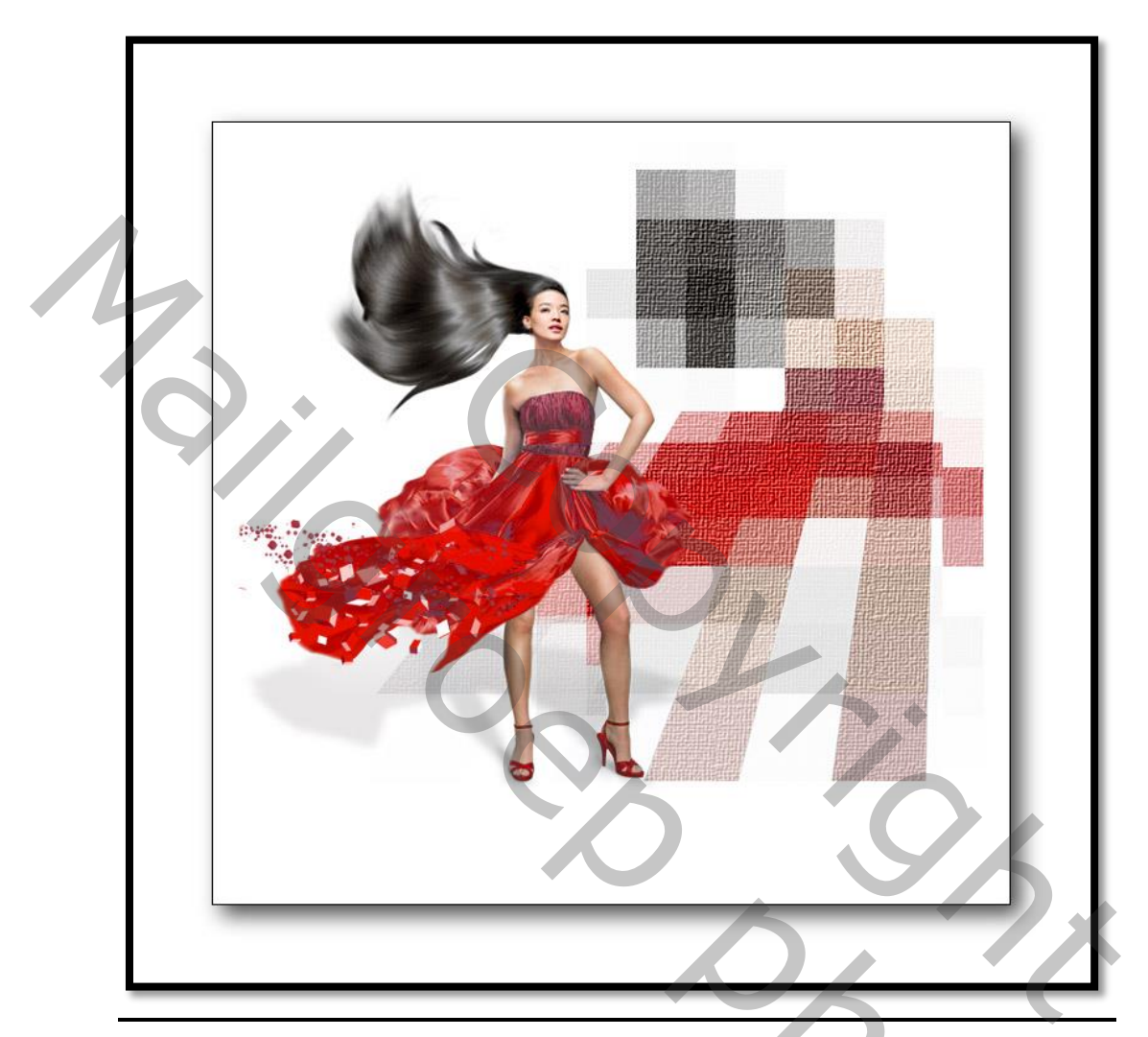

- Nodig een uitgeselecteerde afbeelding
- Open een nieuw bestand 600\*600\* 72 wit.
- Breng je afbeelding over naar je nieuw bestand:

Ο,

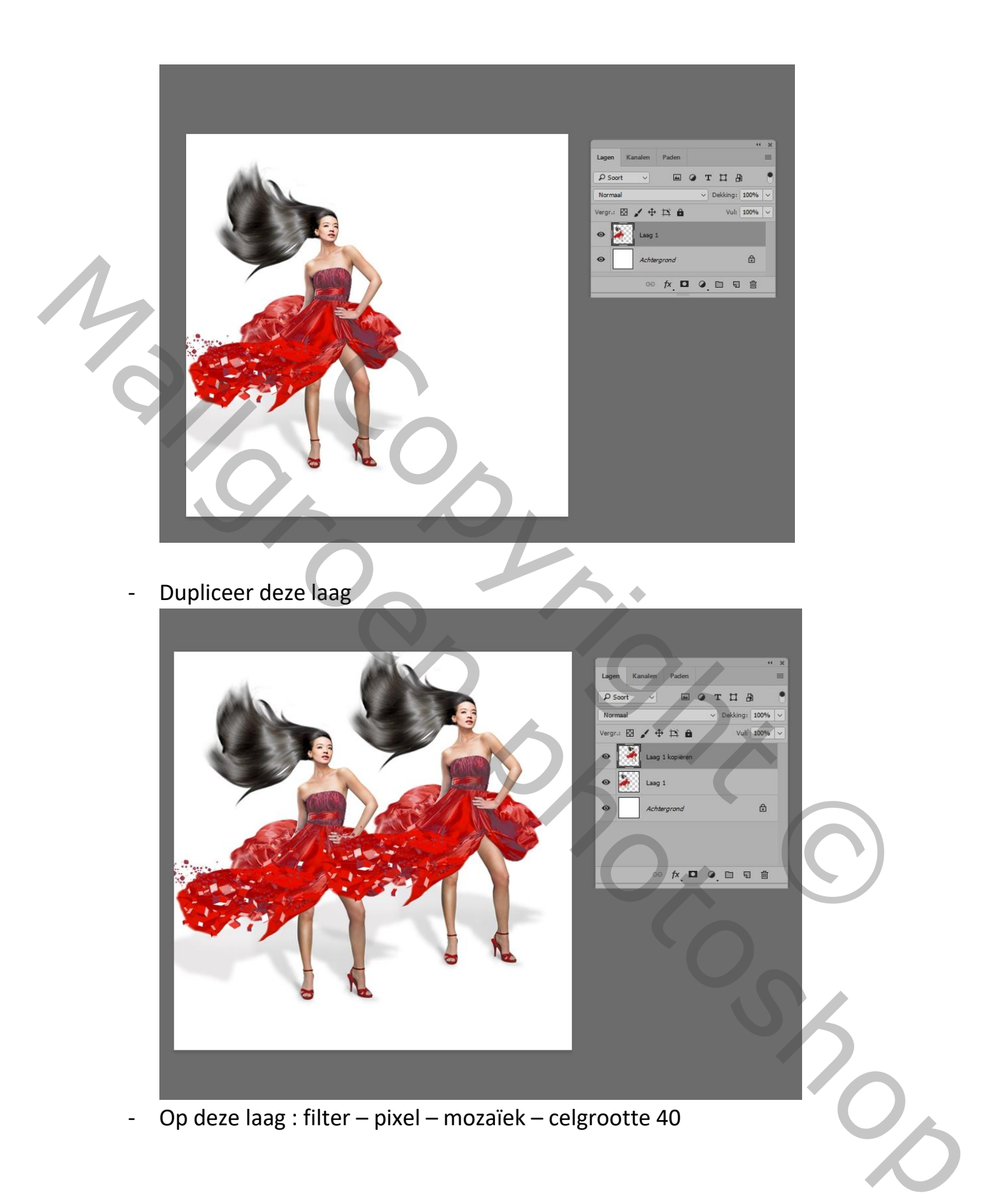

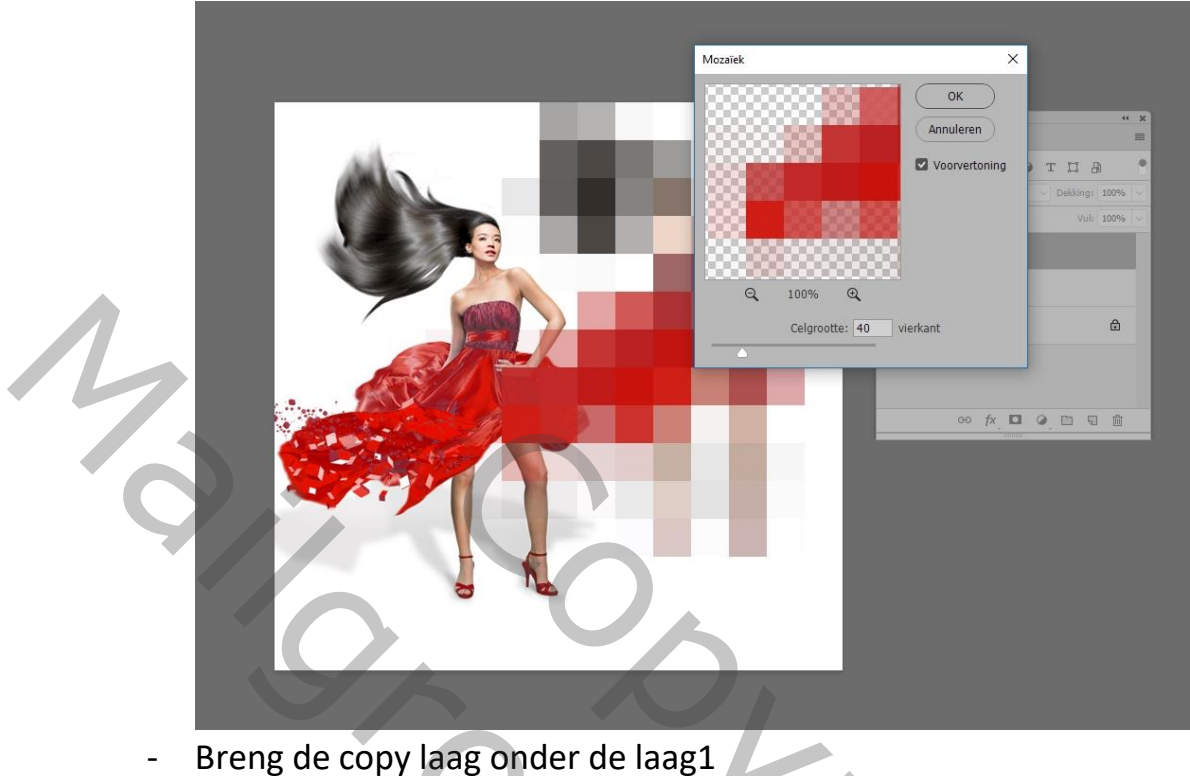

- Breng de copy laag onder de laag1 -
- Op deze laag een vierkante selectie aanbrengen -

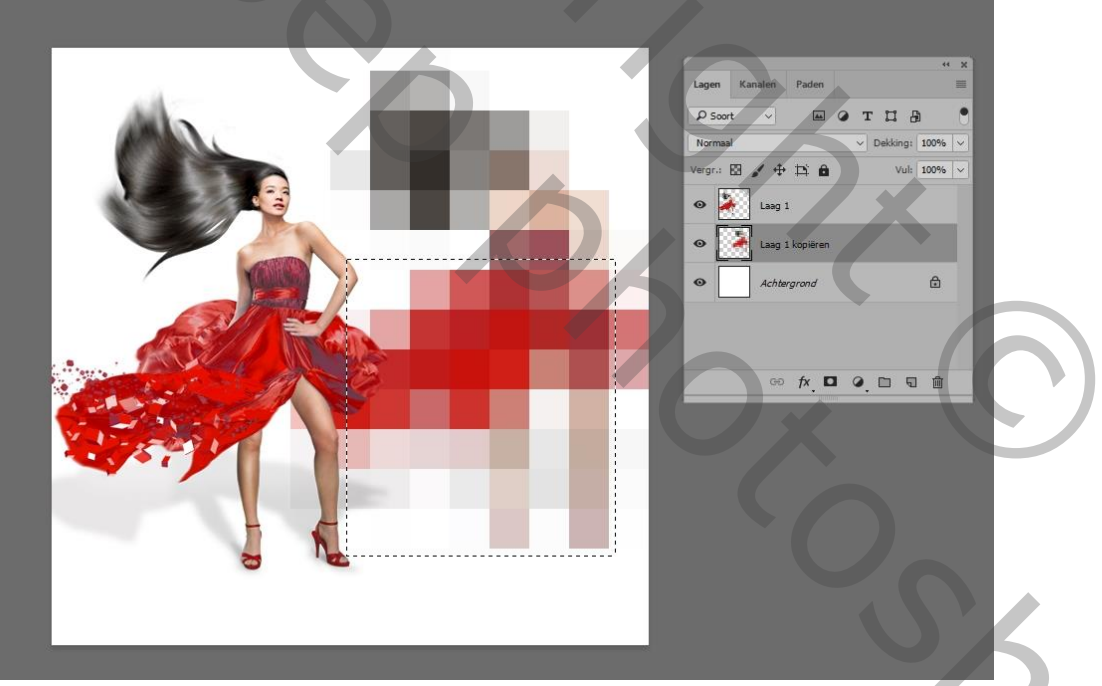

Transformeren- schuintrekken, en eventueel schalen, en bevestigen -

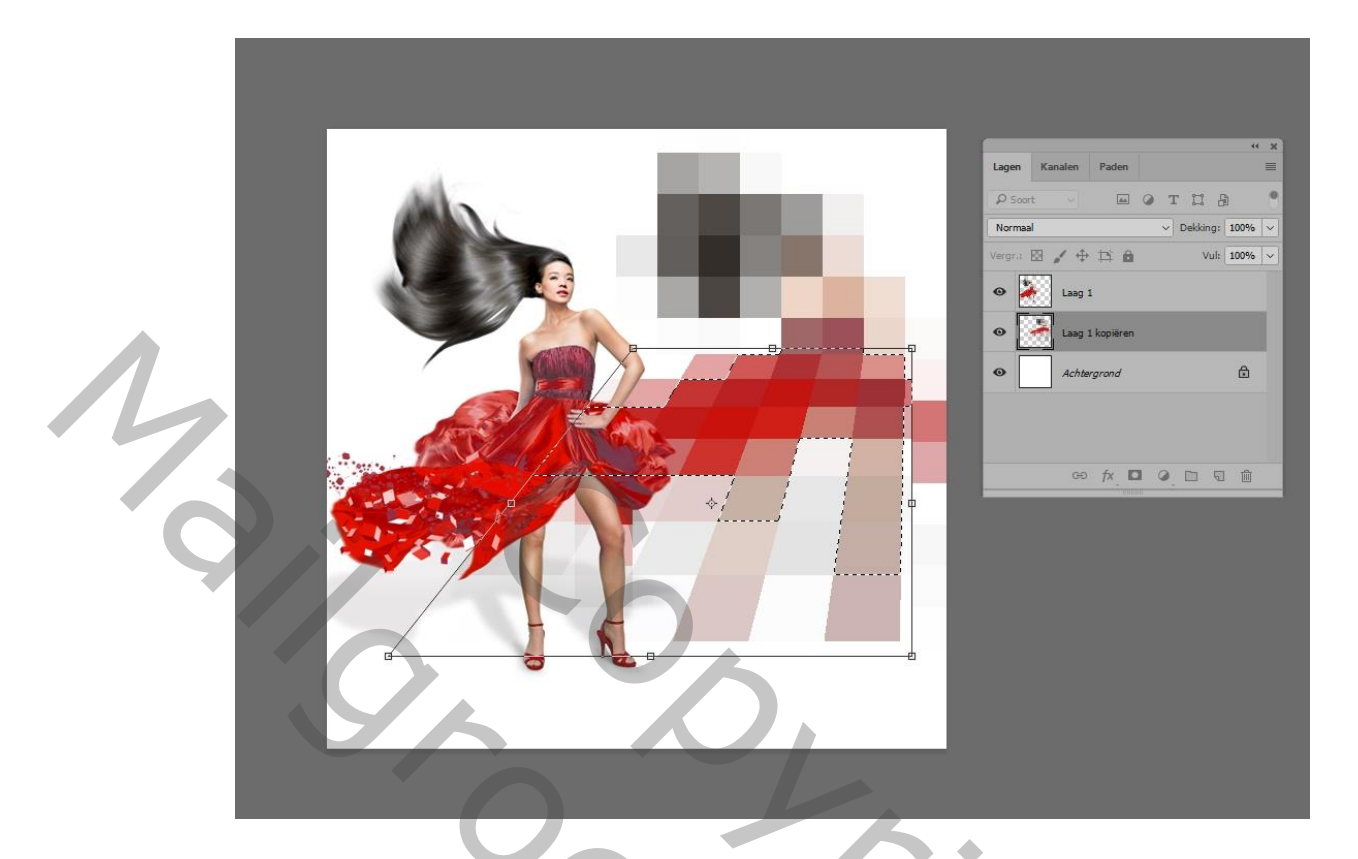

- Filtergalerij: Structuurmaker – canvas – schaal 100% - Relief tussen 1 en 9

| ► C Artistiek                              | АОК                |
|--------------------------------------------|--------------------|
| Penseelstreek                              |                    |
| Schets                                     | Annuleren          |
| ► 🗀 Stileer                                |                    |
| ▼ 🖻 Structuur                              | Structuurmaker     |
|                                            | Structuur: Canvas  |
| Craquelure Gebrandschilderd Korrel<br>glas | Sghaal 100 %       |
|                                            | Reliëf 7           |
| Lappendeken Mozaiektegels Structuurmaker   | Licht: Rechtsonder |
| Vervorm                                    | Negatief<br>10     |
|                                            | Structuurmaker     |
|                                            | Paletmes           |
|                                            |                    |

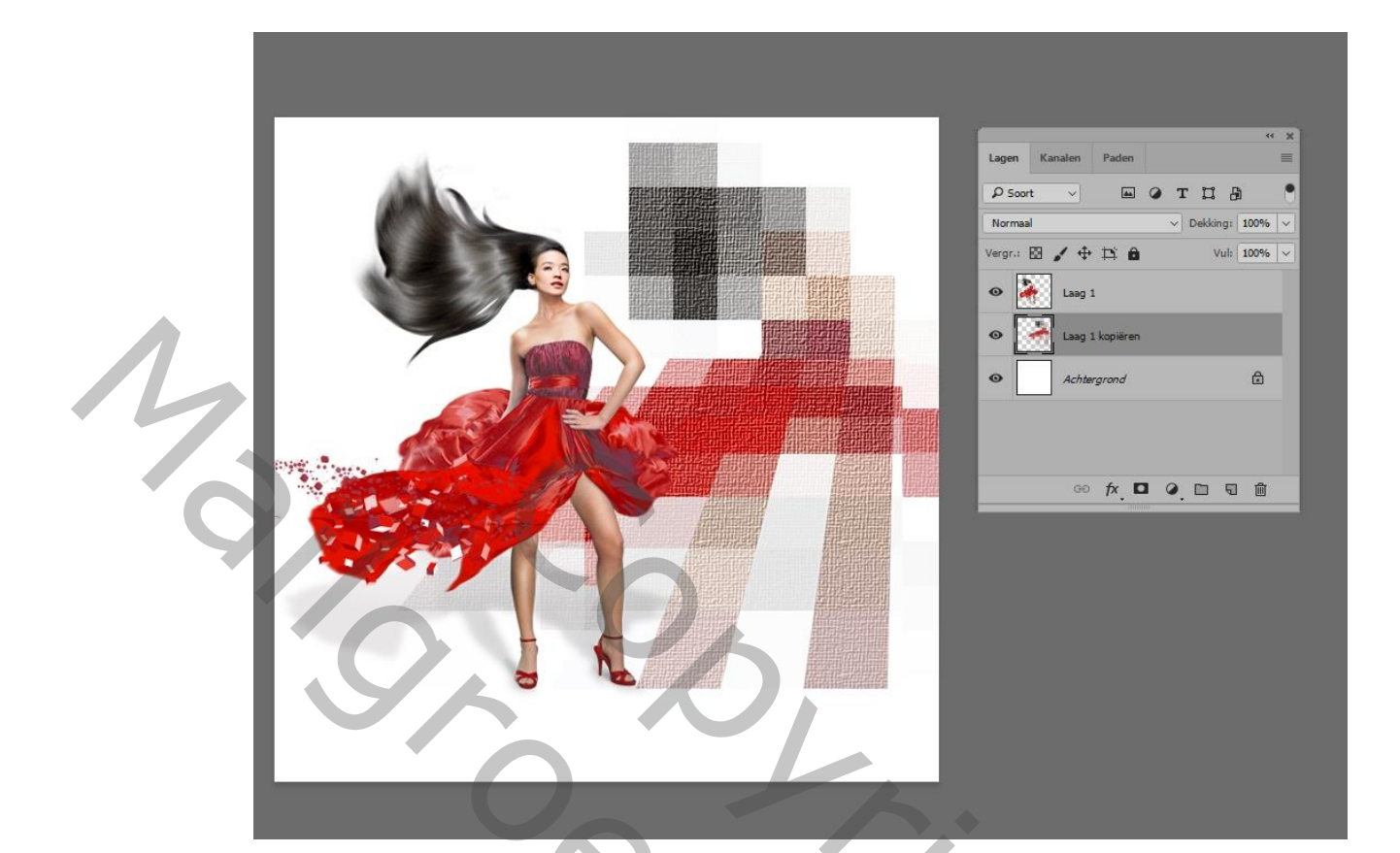

- Afwerken naar eigen idee, met kader enz..

Succes..